## \*How to get to Registration Page in Student Planning After Logging In to WebAdvisor \*

Go to <u>www.sunyocc.edu</u> and click on "I am a..." current student and select WebAdvisor. After selecting WebAdvisor, click on "Log In" towards the top of the screen.

1.) Click on "Students" (in blue)

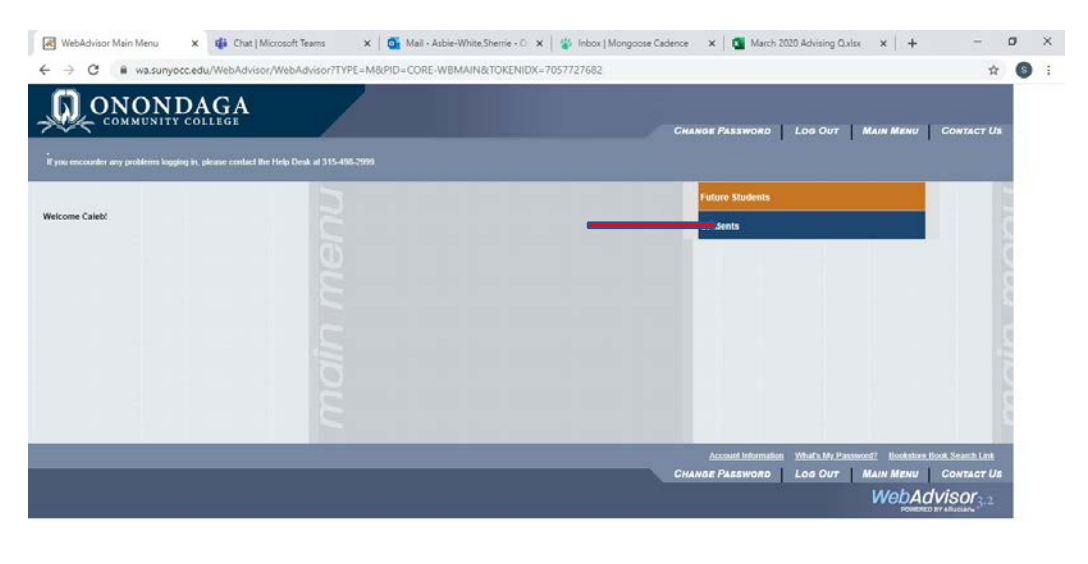

- # O 片 💼 B 😑 💼 🧕 📲 🧕 🗥 🗠 🖇

2.) Click on "Register or drop sections (under Registration)

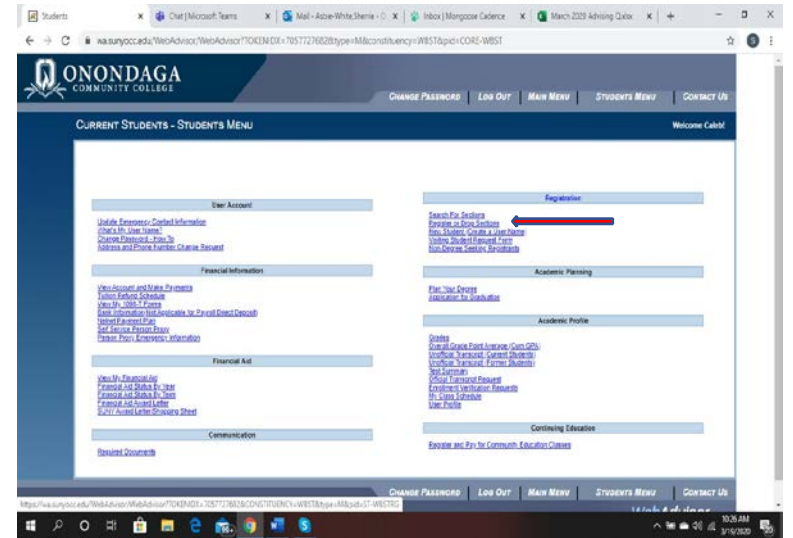

Click on the Arrow to make sure you are looking at the Spring 2021 semester.

| an your Degree and Schedule your co         | urses |       |               |                      |                  | Search for co   | ourses       | C                    |
|---------------------------------------------|-------|-------|---------------|----------------------|------------------|-----------------|--------------|----------------------|
| Schedule Timeline dvising Petitions & Wa    | ivers |       |               |                      |                  |                 |              |                      |
| Spring 2021 Undergraduate _                 | +     |       |               | $\square$            | Remove Planned C | ourses          | Regis        | ter Now              |
| Filter Sections                             |       | Print | $\supset$     |                      | Planned: 15 0    | redits Enrolled | 0 Credits Wa | aitlisted: 0 Credit: |
| Version Information or expersional Comm     |       | Sun   | Mon           | Tue                  | Wed              | Thu             | Fri          | Sat                  |
| ✓ Planned                                   | 7am   |       | _             |                      |                  |                 |              |                      |
| Credits: 3 Credits                          | 8am   |       | COM-220-305 × |                      | COM-220-305 X    |                 |              |                      |
| Grading: Graded<br>Instructor: Bice, C      | 9am   |       |               |                      |                  |                 |              |                      |
| 2/1/2021 to 5/8/2021<br>Seats Available: 16 | 10am  |       | ENG-102-321 × | MAT-112-204 ×        | ENG-102-321 ×    | MAT-113-204 ×   |              |                      |
| V Meeting Information                       | 11am  |       |               | HIT-101-207 ×        |                  | HIT-101-307 ×   |              |                      |
| Register                                    | 12pm  |       |               |                      |                  |                 |              |                      |
| View other sections                         | 1000  |       |               |                      |                  |                 |              |                      |
|                                             | 200   |       |               | <u>50C-107-319</u> X |                  | 50C-102-319 ×   |              |                      |
| ENG-103-321: Fresh/Comp. I ×                | 2pm   |       |               |                      |                  |                 |              |                      |
| - C Planned                                 | 3pm   |       |               |                      |                  |                 |              |                      |
| Y. LINING                                   | 4pm   |       |               |                      |                  |                 |              |                      |

## 3. Review your schedule; pay close attention to times and formats. Plan your Degree and Schedule your courses

| Plan your Degree and Schedule your cou                         | rses  |                      |                      |                      | Search for co        | urses       | Q                    |
|----------------------------------------------------------------|-------|----------------------|----------------------|----------------------|----------------------|-------------|----------------------|
| Schedule Timeline Advising Petitions & Waiv                    | ers   |                      |                      |                      |                      |             |                      |
| Spring 2021 Undergraduate                                      | +     |                      |                      | Remove Planned C     | Courses              | Regi        | ster Now             |
| Filter Sections                                                | Print |                      |                      | Planned: 15 0        | Tredits Enrolled:    | 0 Credits W | aitlisted: 0 Credits |
| Vector-bior:3050mterpersonal Comm                              | Sun   | Mon                  | Tue                  | Wed                  | Thu                  | Fri         | Sat                  |
| ✓ Planned                                                      | 7am   |                      |                      |                      |                      |             | •                    |
| Credits: 3 Credits                                             | 8am   | <u>COM-220-305</u> X |                      | <u>COM-220-305</u> × |                      |             |                      |
| Grading: Graded<br>Instructor: Bice, C<br>2/1/2021 to 5/8/2021 | 9am   | ENG-103-321 ×        | MAT-113-304 X        | ENG-103-321 ×        | MAT-113-304 ×        |             |                      |
| Seats Available: 16                                            | IUam  |                      |                      |                      |                      |             |                      |
| Meeting mormation                                              | 11am  |                      | HIT-101-307 X        |                      | HIT-101-307 X        |             |                      |
| register                                                       | 12pm  |                      |                      |                      |                      |             |                      |
| View other sections                                            | 1pm   |                      |                      |                      |                      |             |                      |
|                                                                | 2pm   |                      | <u>SOC-103-319</u> X |                      | <u>50C-103-319</u> × |             |                      |
| ENG-103-321: Fresh./Comp. 1 X                                  | 3pm   |                      |                      |                      |                      |             |                      |
| ✓ Planned                                                      |       |                      |                      |                      |                      |             |                      |
|                                                                | 4pm   |                      |                      |                      |                      |             |                      |

4.) Click on Register Now to register for ALL of your classes at once. Follow the prompts regarding Financial Responsibility.

| lan your Degree and Schedule your co                               | urses      |         |               |               |                  | Search for           | courses        |                  | Q     |
|--------------------------------------------------------------------|------------|---------|---------------|---------------|------------------|----------------------|----------------|------------------|-------|
| Schedule Timeline Advising Petitions & Wa                          | livers     |         |               |               |                  |                      |                |                  |       |
| < > Spring 2021 Undergraduate _                                    | +          |         |               |               | Remove Planned C | Courses              | Regis          | ter Now          |       |
| Filter Sections                                                    |            | 🖨 Print | $\supset$     |               | Planned: 15      | Credits Enrolle      | d: 0 Credits W | aitlisted: 0 Cre | sdits |
| ersite trio-meticiti terpersonal Comm                              |            | Sun     | Mon           | Tue           | wed              | Thu                  | Fri            | Sat              |       |
| V Planned                                                          | 7am        |         |               |               |                  |                      |                |                  | ^     |
| Credits: 3 Credits<br>Grading: Graded                              | 8am<br>9am |         | COM-220-305 × |               | COM-220-305 X    |                      |                |                  |       |
| Instructor: Bice. C<br>2/1/2021 to 5/8/2021<br>Seats Available: 16 | 10am       |         | ENG-103-321 × | HAT-LLL-TAH   | ENG-103-321 ×    | HAT-112-304 ×        |                |                  |       |
| V Meeting Information                                              | 11am       |         |               | HIT-101-307 X |                  | <u>HIT-101-107</u> X |                |                  | ij.   |
| Register                                                           | 12pm       |         | -             |               |                  |                      |                |                  | 1     |
| View other sections                                                | 1pm        |         |               | 50C-103-310 V |                  | SOC-103-110 V        |                |                  | 1     |
|                                                                    | 2pm        |         |               | as and a      |                  | EXAMPLE A            |                |                  |       |
| ENG-103-321: Fresh/Comp. 1 X                                       | 3pm        |         |               |               |                  |                      |                |                  | 1     |
| ✓ Planned                                                          | 4pm        |         |               |               |                  |                      |                |                  | 1     |
|                                                                    |            |         |               |               |                  |                      |                |                  |       |

## 5.) If all of your classes say Registered but not Started and turn Green, you are completely registered!

| an your Degree and Schedule yo                | ur courses   |             |             |              | Search for       | courses        |                |
|-----------------------------------------------|--------------|-------------|-------------|--------------|------------------|----------------|----------------|
| Please click here to let us know how you plan | n to pay.    |             |             |              |                  | Option         | ns for Payment |
| chedule Timeline Advising Petition            | ns & Waivers |             |             |              |                  |                |                |
| Spring 2021 Undergraduate                     | +            |             |             |              | Reg              | gister Now     |                |
| ∀ Filter Sections                             | Cal Print    |             |             | Planned: 0 ( | Credits Enrolled | : 15 Credits W | aitlisted: 0 C |
| COM-220-305: Interpersonal Comm               | Sun          | Mon         | Tue         | Wed          | Thu              | Fri            | Sat            |
| ✓ Registered, but not started                 | 7am          |             |             |              |                  |                |                |
| Condite 2 Condite                             | 8am          | COM-220-305 |             | COM-220-205  |                  |                |                |
| Grading: Graded                               | 9am          |             |             |              |                  |                |                |
| 2/1/2021 to 5/8/2021                          |              | ENG-107-221 | HAT-113-204 | ENG-103-321  | MAT-112-204      |                | 19-10-10-      |
| <ul> <li>Meeting Information</li> </ul>       | IUam         |             |             |              |                  |                |                |
| Drop                                          | 11am         |             | HIT-101-307 | S            | HIT-101-307      |                |                |
|                                               | 12pm         |             |             |              |                  |                |                |
| V View other sections                         | lom          |             | 10          |              |                  |                |                |
|                                               |              |             | 505-103-319 |              | 500-101-219      |                |                |
| ENG-103-321: Fresh./Comp. I                   | 2pm          |             |             |              |                  |                |                |

You can click on any of your classes to look at the format of the course: <

## Class Formats for Spring 2021:

**Real-time remote-** 100% of course activity is done online; there are no required face-to-face sessions within the course and no requirements for on-campus activity.

Hyflex- This course has an on-campus, face-to-face component. Students will attend class in person on a rotational basis on some days and participate remotely in class sessions on other days.
ONLINE- There is no meeting time for this course, it will be completed through Blackboard. You are assigned work that you can complete on your own time on a schedule that works for you. Don't be afraid to reach out to your professor with any questions!
Lecture- This traditional method is being used for classes like labs and activities where you have to be in the classroom for the assigned day(s).

| SOC-103-306 Intro      | Sociology                                                                                            | * <u></u> |
|------------------------|----------------------------------------------------------------------------------------------------|-----------|
| Spring 2021 Under      | graduate                                                                                             | 305       |
| Instructors            | Gross, G (g <u>,a.gross@sunyocc.edu</u> )                                                            | 106       |
| Meeting<br>Information | M, W, F 10:10 AM 11:05 AM<br>2/1/2021 - 5/8/2021<br>Main Campus, TBD <mark>(REAL-TIME REMOTE)</mark> |           |
| Dates                  | 2/1/2021 - 5/8/2021                                                                                  |           |
| Seats Available        | 19 of 35 Total                                                                                       |           |
| Credits                | 3                                                                                                    |           |
| Grading                | Graded  Grading options do not match the student's options.                                          |           |
| Requisites             | None                                                                                                 | -         |
| 0                      | Close Add Section                                                                                    |           |